# SESSAME e-Learning Series 再生方法 ~Google Chromeを利用する場合~

### 2014年8月18日 NPO法人組込みソフトウェア管理者・技術者育成研究会 (SESSAME)

## e-Learning再生環境

- IE10以降で再生できない場合には、以下の手順により 再生することができます
- •環境
  - WEBブラウザ「Google Chrome」
  - GoogleChrome拡張機能「IE tab」
- e-Learningを再生するために上記環境が必要です。
- まず「Google Chrome」のインストールを行ってください。
- 以降GoogleChromeの拡張機能である「IE tab」のイン ストール方法について説明します。

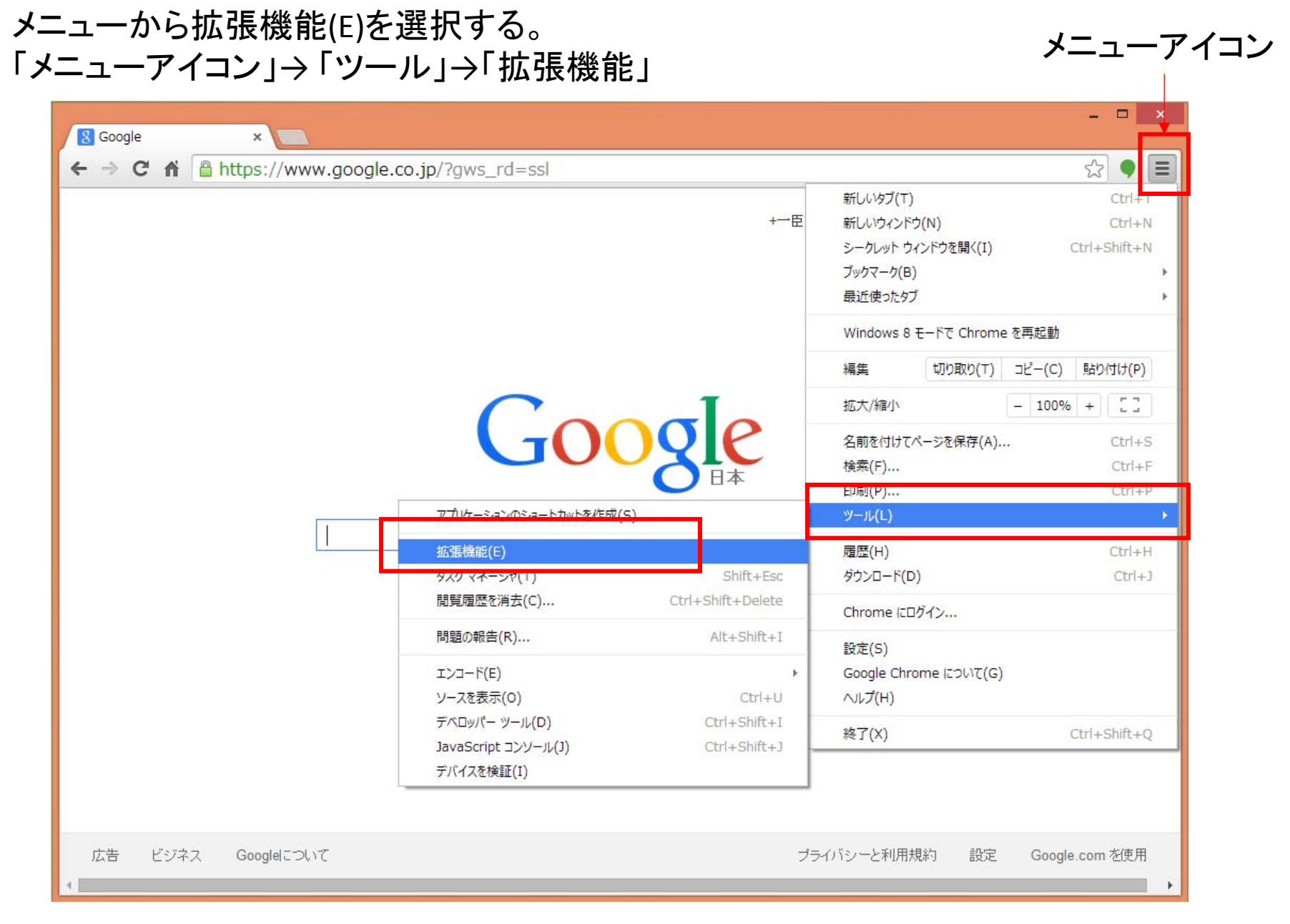

#### 拡張機能の管理画面が表示されます。 「他の拡張機能を見る」を選択して「IE tab」のインストールを行います。

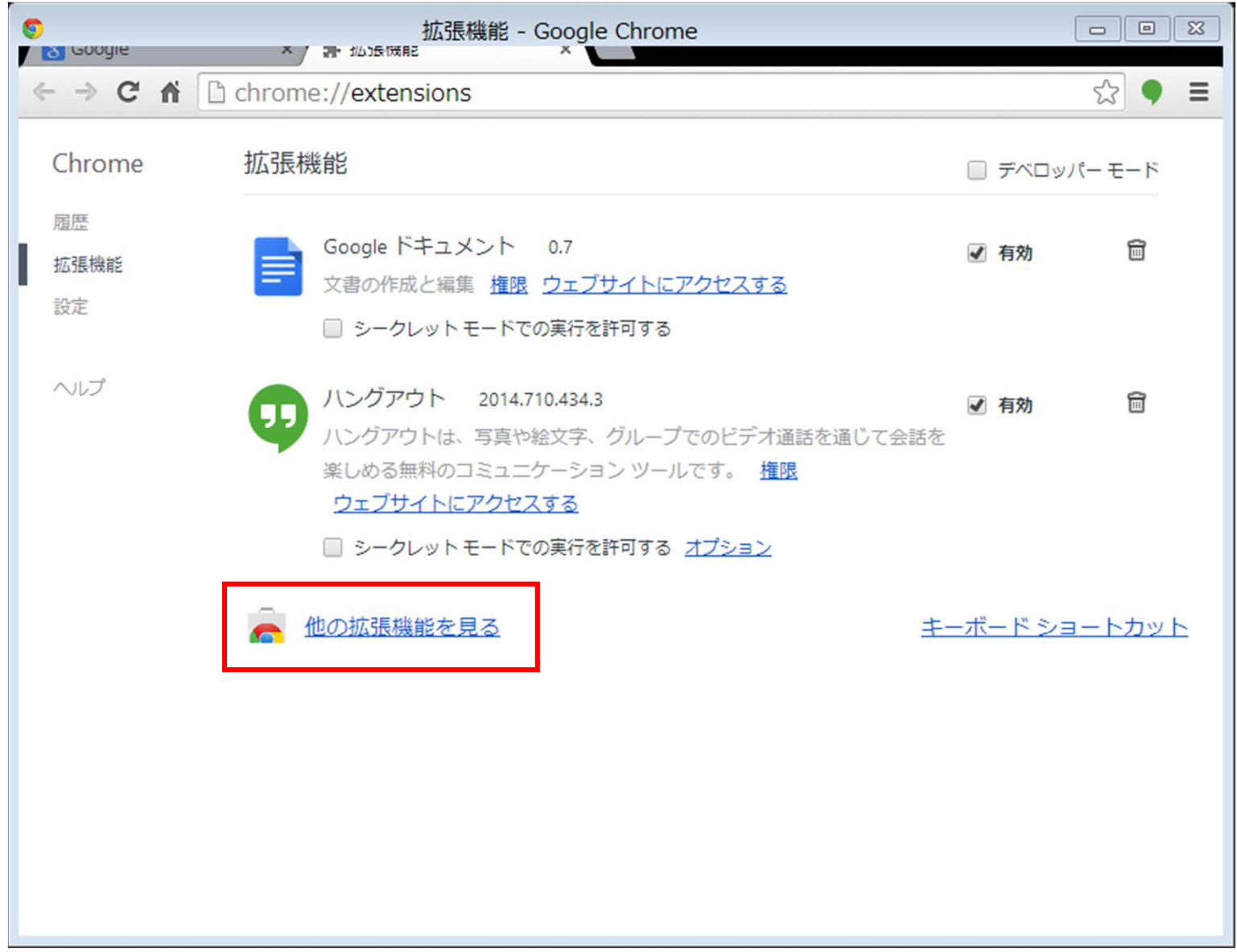

拡張機能の検索画面です。 「検索バー」に「IE tab」と入力して検索してください。

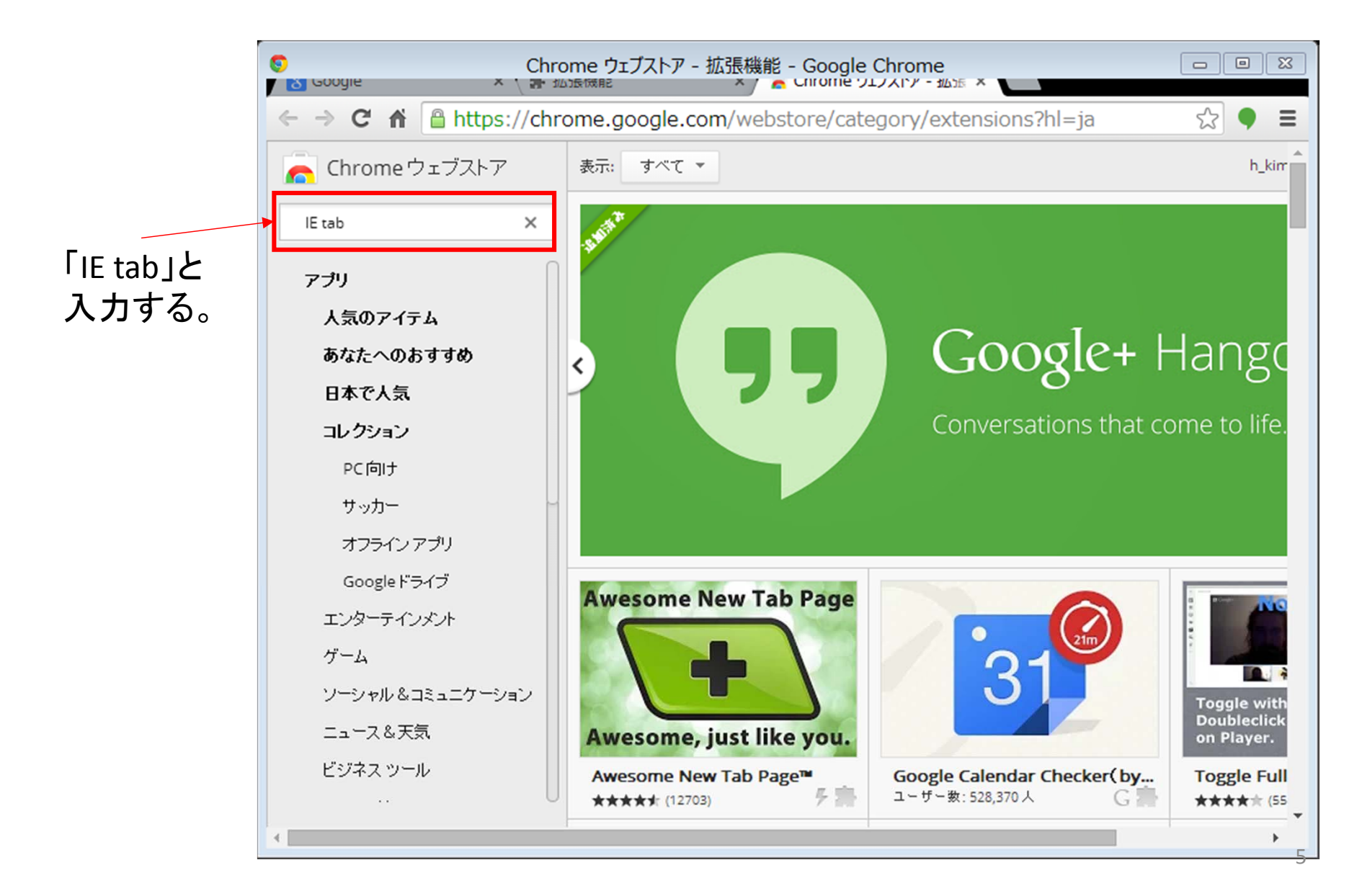

#### 検索結果画面です。 「IE Tab」の「無料」ボタンを押下してインストールします。

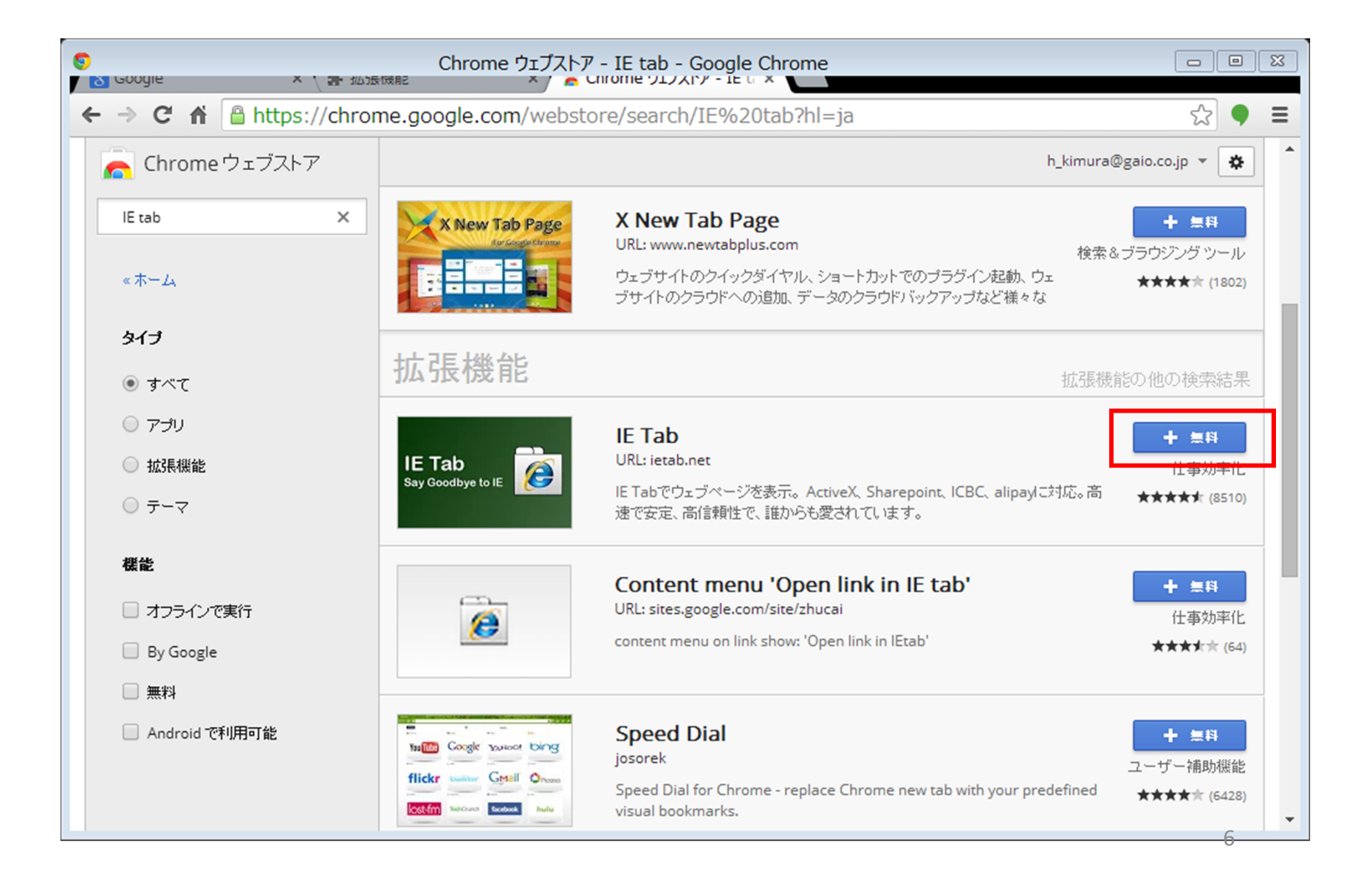

#### 「IE tab」インストールの確認ダイアログが表示されます。 「追加」ボタンを押下して進みます。

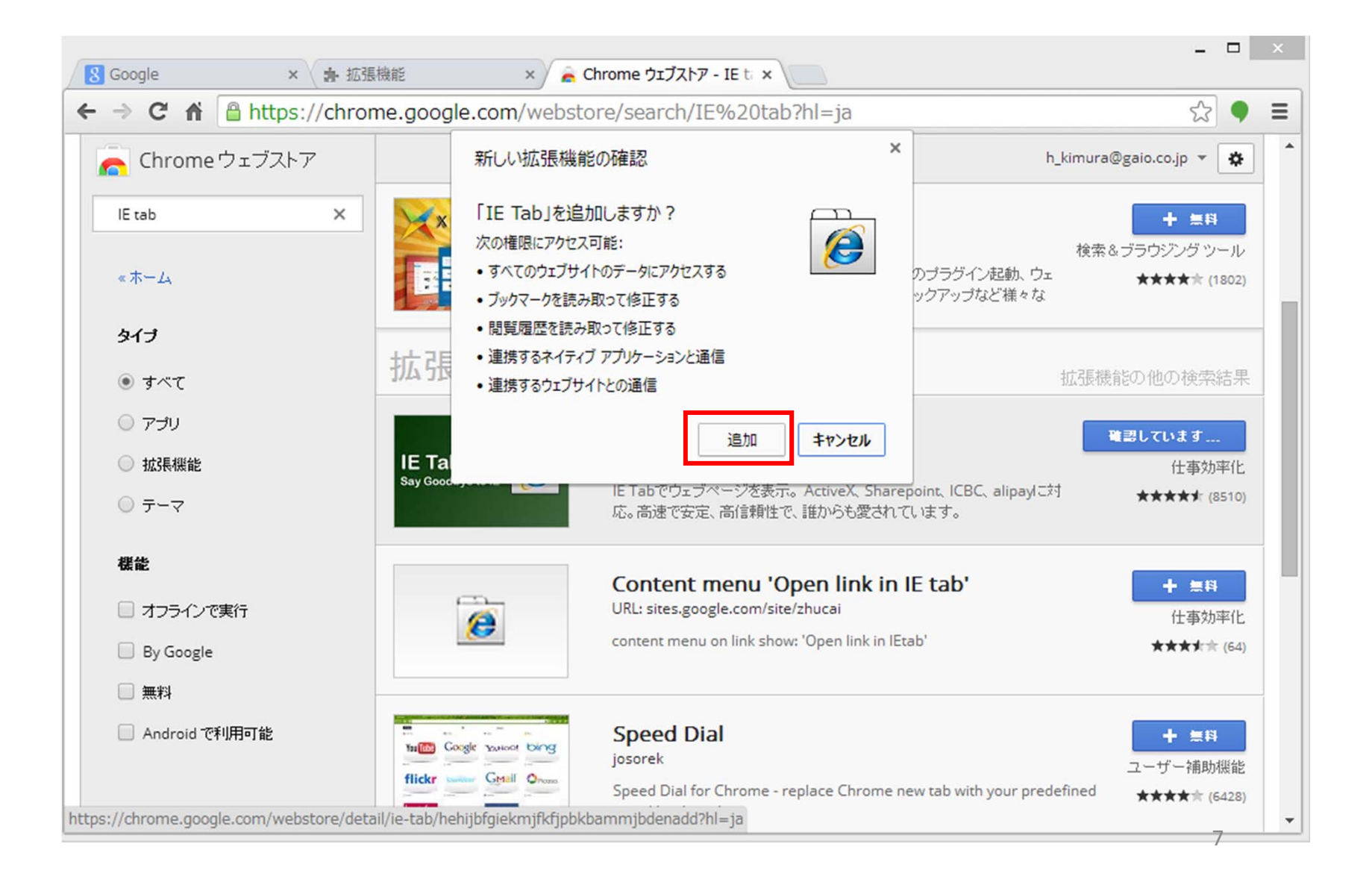

#### インストールが完了すると下画面のページが表示されます。 「IE tab」のインストールが完了しましたので、一度Chromeを閉じてください。

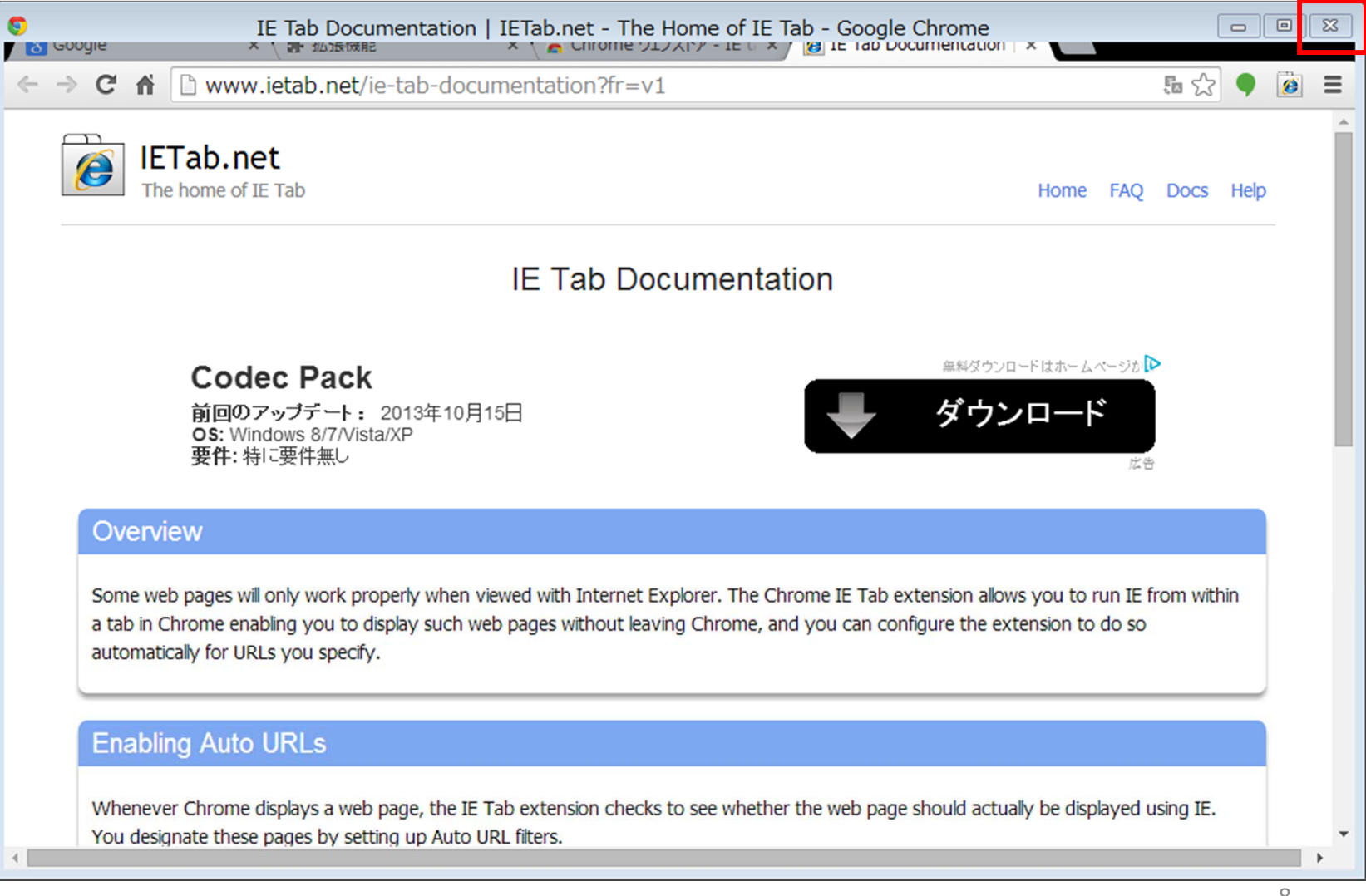

「IE tab」インストール後、下画面の赤枠にあるようなアイコンが表示されます。 ※アイコンが表示されない場合は、Chromeの再インストールから行ってみてください。

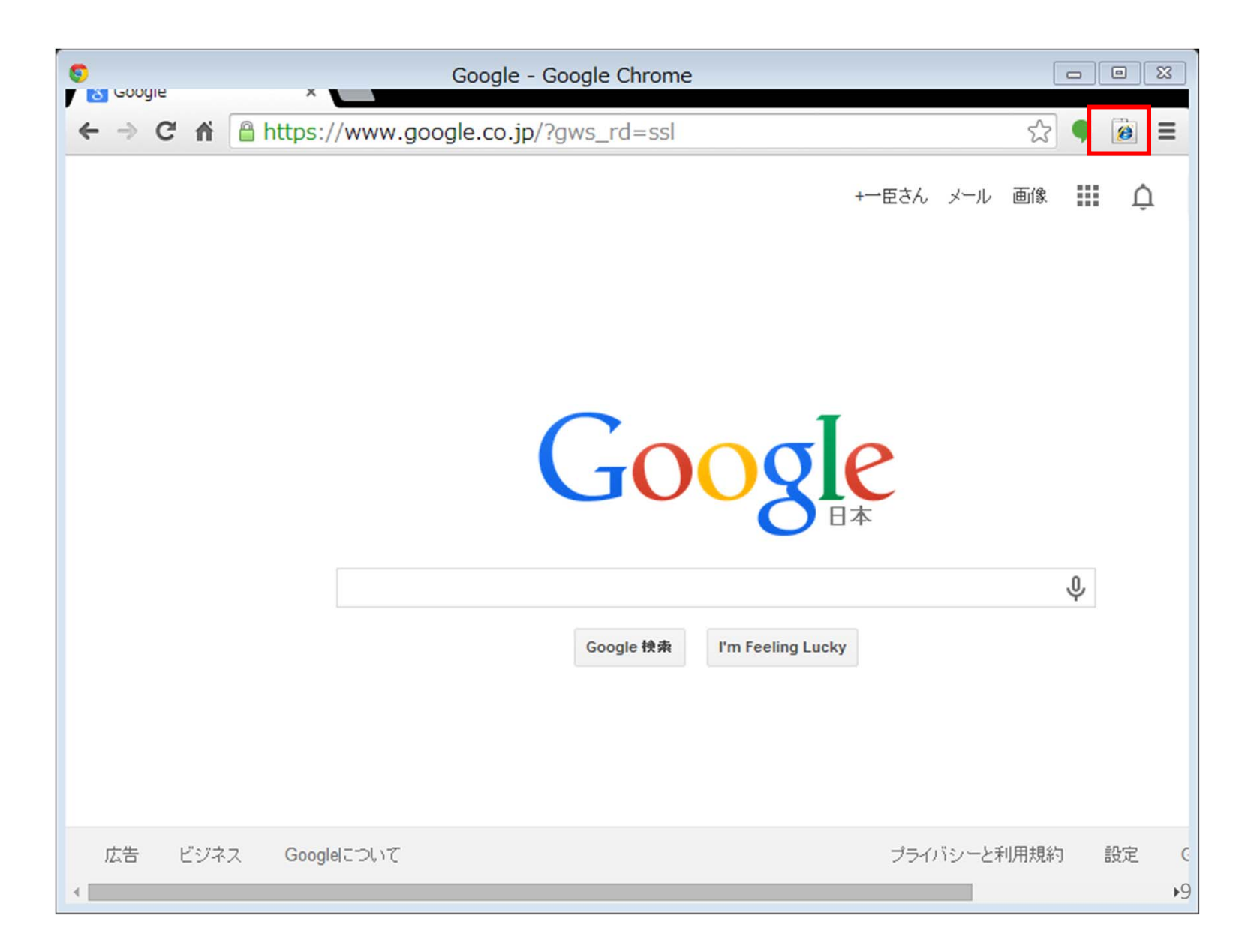

e-Learningのページを開いて、「IE tab」機能を利用します。 「IE tab」アイコンを押下します。

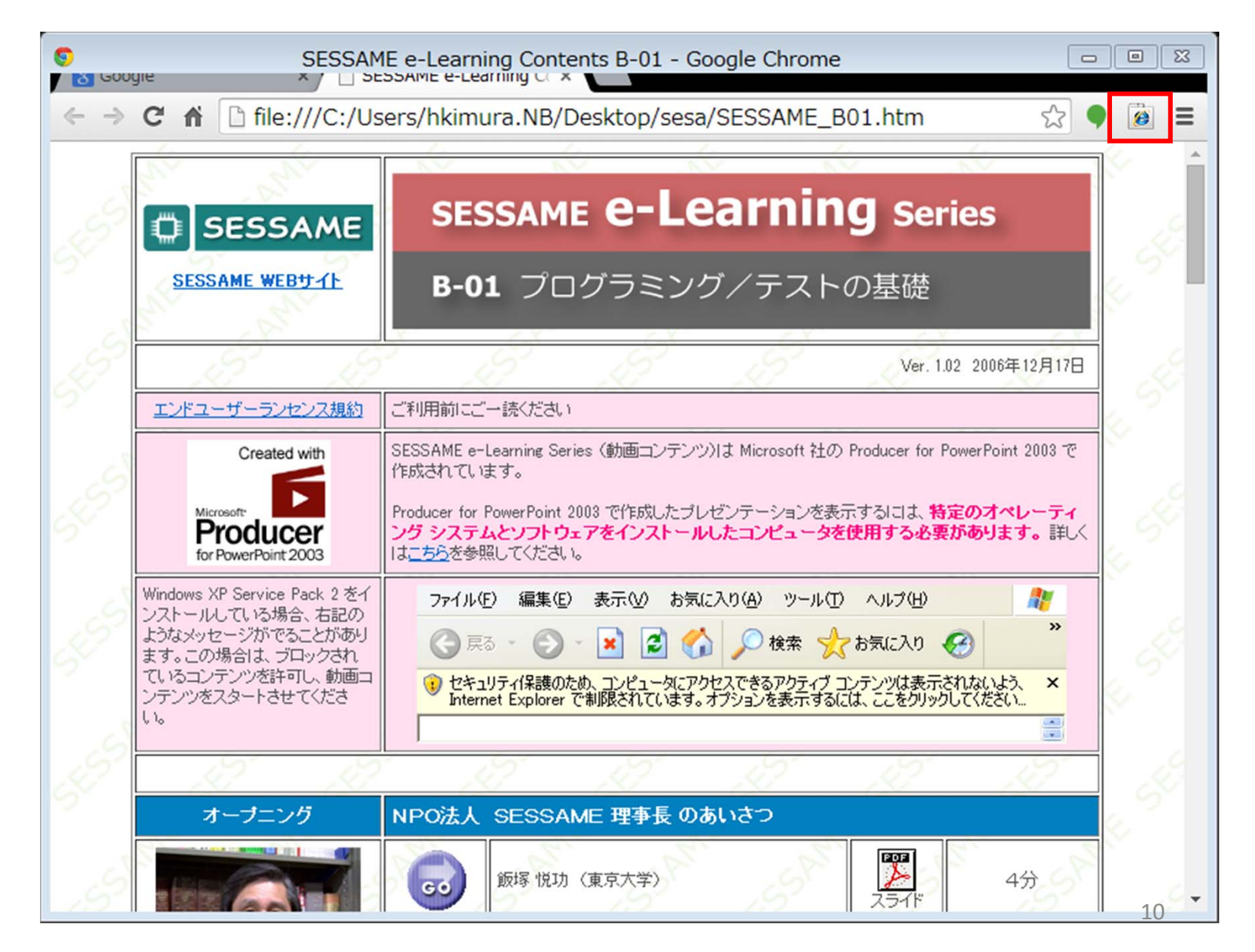

#### 「IE tab」のアドレスバーが表示されます。 下画面の赤枠のように表示されていることを確認してください。 以降、見たい動画のアイコン押下でe-Learningを再生することが出来ます。

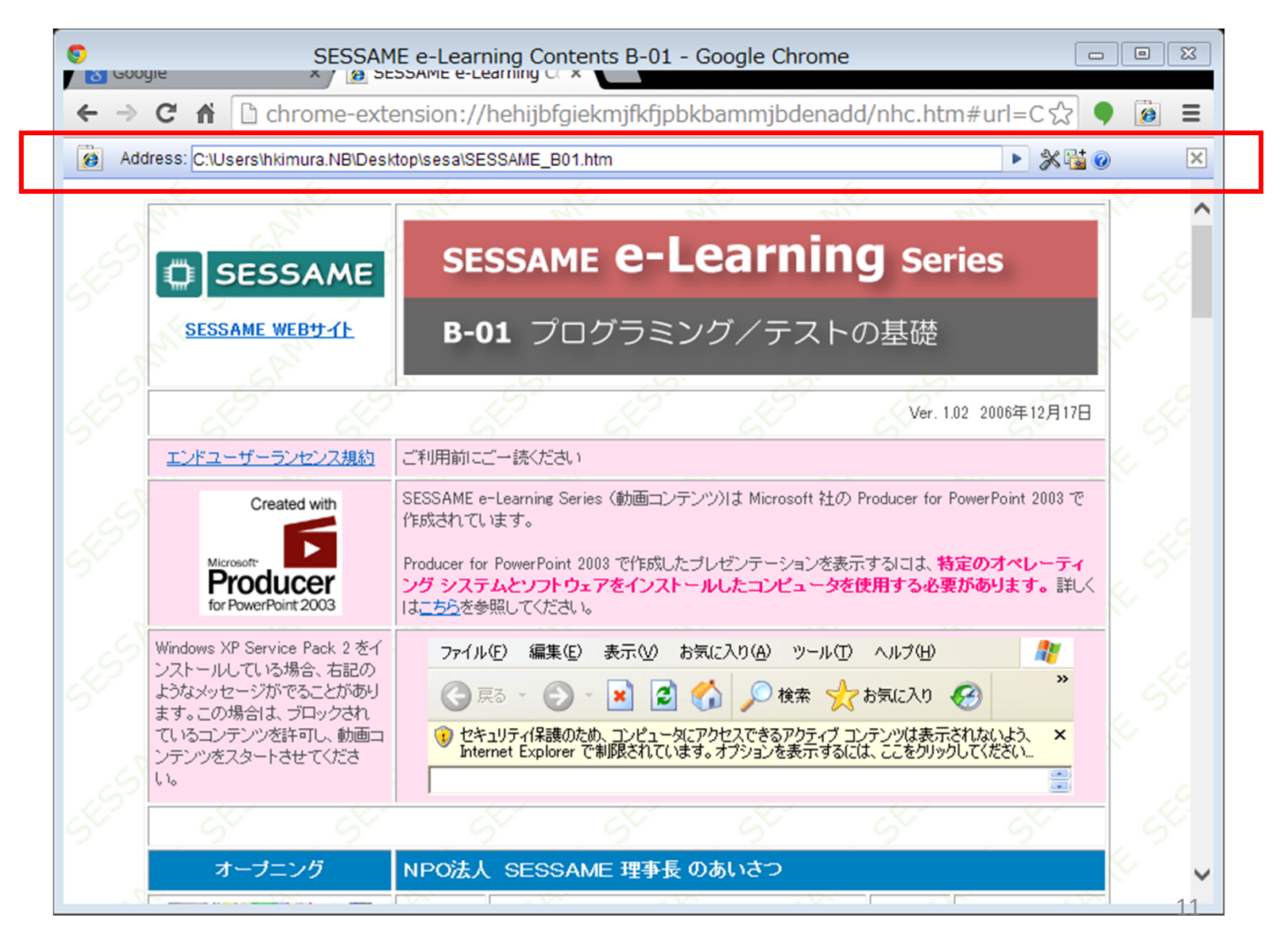